TÜRKSAT

Revizyon No: 0.4

## 1 EVRAK ÖNİZLEME

Ana ekranın sağ tarafında bulunan evrak ön izleme alanıdır. Aşağıda verilen ekran görüntüsünde görüldüğü gibi, gelen evraklar listesinde yer alan evrakın üzerine fare ile bir kere tıklandığında ana ekranın sağ tarafında, seçilen evrakın ön izlemesinin geldiği görünmektedir.

Evrak ön izleme alanından 🔯 butonuna basılarak Evrakın tam ekran görüntülenmesi sağlanır.

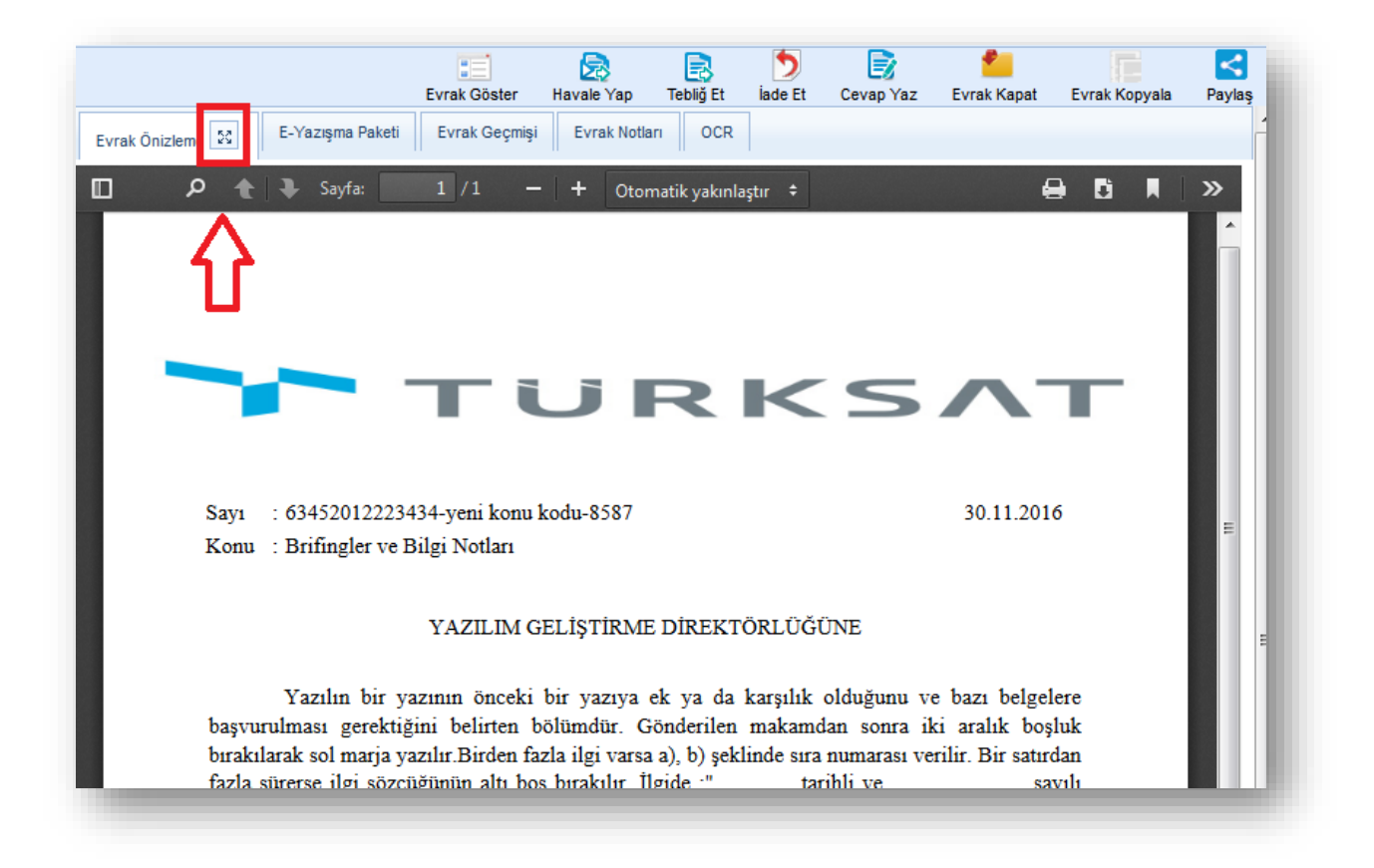

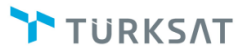

## Elektronik Belge Yönetim Sistemi Yardım Dokümanı – (EBYS)

Revizyon No: 0.4

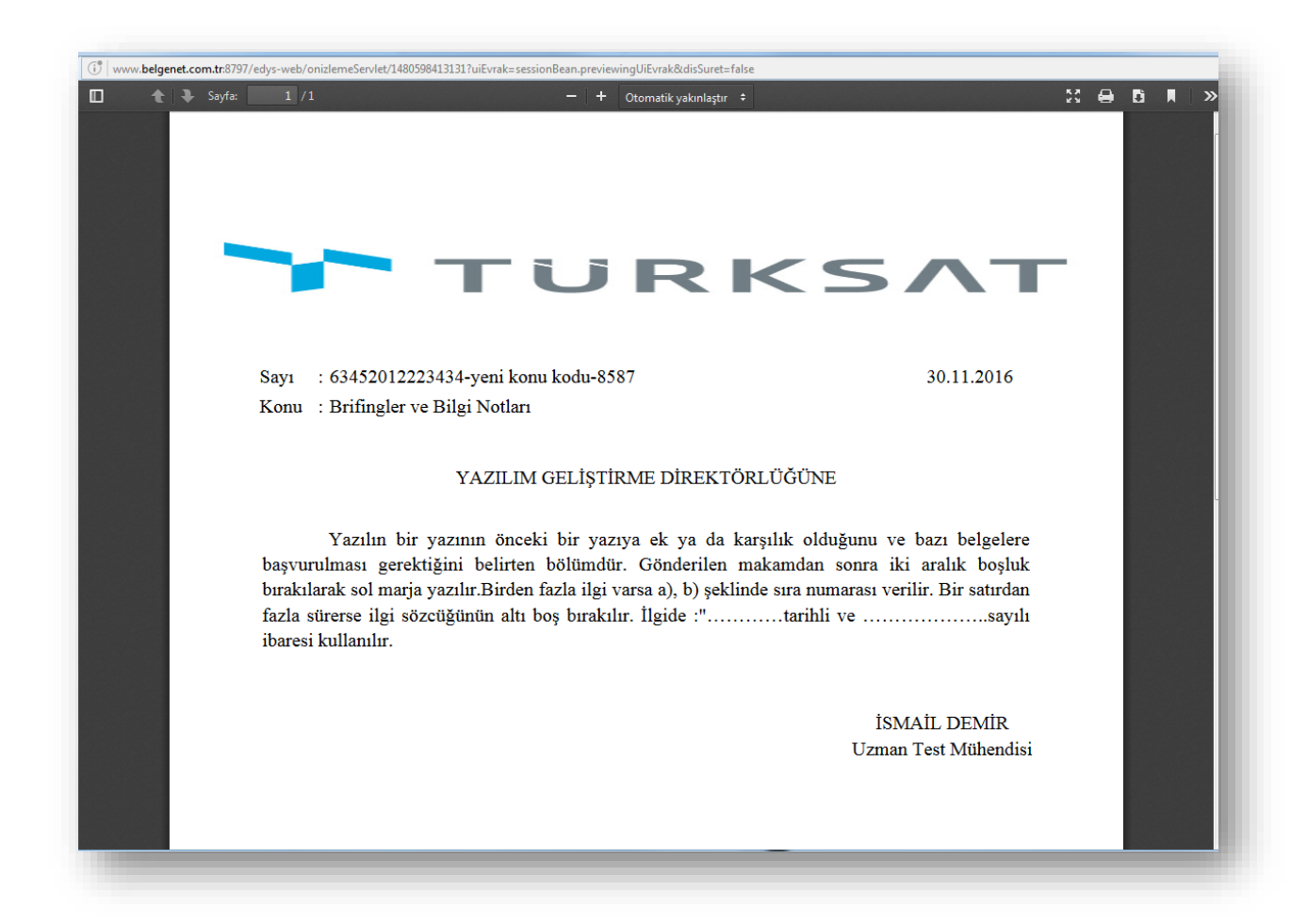

## 1.1 ÖN İZLEMEDE KULLANILAN FONKSİYONLAR (AKSİYON BUTONLARI)

Sol menüdeki listelerin içerisinde yer alan evraklar üzerinde işlem yapmak için iki farklı yöntem bulunmaktadır.

Bunlardan ilki içerik göster 🔟 butonu ile evrakın detay ekranı açılır ve ekranın sağ üst tarafında yer alan aksiyon butonları ile de gerekli işlemler gerçekleştirilir.

İkinci olarak da, evrakın detay ekranına gidilmeden evrakın üzerine bir kez tıklanarak ön izleme ekranı açılır, açılan ekranda aksiyon butonları ile gerekli işlemler yapılabilmektedir. Her iki yöntemde de gelen butonlar ve yaptıkları işlemler aynıdır. Revizyon No: 0.4

Havale Yap Havale Yap: Gelen Evraklar, Teslim Aldıklarım ve Kaydedilen Gelen Evraklar listesinde yer alan evrakların ilgili kullanıcıya havalesi için kullanılır. Havale yap butonuna basıldığında açılan havale ekranında, evrakların sevk edileceği birim / kişi / kullanıcı listesi seçildikten sonra (gereği / bilgi için ) Gönder butonuna tıklanarak evraklar havale edilir.

|                          |                                                               | Evrak Göster                                  | 🛃<br>Havale Yap                           | Tebliğ E | t      | D<br>iade Et | Cevap Yaz | Evrak Kapat | Evrak Kopyala | Saylas |
|--------------------------|---------------------------------------------------------------|-----------------------------------------------|-------------------------------------------|----------|--------|--------------|-----------|-------------|---------------|--------|
| Birim :                  |                                                               |                                               |                                           | 녆        | ź      | × Birim      | 1         |             |               |        |
| Kişi :                   |                                                               |                                               |                                           |          | ź      | × Birim      |           |             |               |        |
|                          | İsmail DEMİR (U<br>BILIŞIM HİZME'<br>MÜDÜR Y<br>GEREĞİ İÇİN G | zman Test Mühend<br>rLERİ VE UYDU PA<br>ÖNDER | <b>isi]</b> yazgel<br>IZARLAMA GENEI<br>▼ | ×        |        |              |           |             |               |        |
| Kullanıcı Listesi :      |                                                               |                                               |                                           |          |        |              |           |             |               |        |
| Onaylayacak Kişi :       |                                                               |                                               |                                           | 녆        | ŵ      |              |           |             |               |        |
| Açıklama :               |                                                               |                                               |                                           |          |        |              |           |             |               |        |
|                          |                                                               |                                               |                                           |          |        |              |           |             |               |        |
|                          |                                                               |                                               |                                           |          |        |              |           |             |               |        |
|                          | 1000 karakter girileb                                         | ilir                                          |                                           |          |        |              |           |             |               |        |
|                          | + Dosya Ekle                                                  |                                               |                                           |          |        |              |           |             |               |        |
|                          |                                                               |                                               |                                           |          |        |              |           |             |               |        |
|                          |                                                               |                                               |                                           | _        |        |              |           |             |               |        |
| İşlem Süresi :           | _                                                             |                                               |                                           | Ē        |        |              |           |             |               |        |
| Evrakı Onaylı :<br>Kapat |                                                               |                                               |                                           |          |        |              |           |             |               |        |
| Rapat                    |                                                               |                                               |                                           |          |        |              |           |             |               |        |
|                          |                                                               |                                               | Gönder Hav                                | ale Onav | ina Gi | önder        |           |             |               |        |
|                          |                                                               |                                               | Conder                                    | ale enay |        | ondor        |           |             |               |        |

**Tebliğ Et:** Gelen Evraklar listesinde yer alan evrakların kullanıcılara tebliğ edilmesi için kullanılır. Tebliğ et butonuna basıldığında açılan ekranda evrakın tebliğ edileceği kişi / kullanıcı listesi bilgileri seçildikten sonra

| fenü 💠                                                                              | 🖹 Evrak İşlemleri 📲 Teşkilat/Kişi Tanımları 🥿 Klasör İşlemleri 🔮 Kullanıcı İşlemleri 🥵 Yönötim Sayfaları 🧏 Kişisel İşlemlerim 📗                                                                                                    | 🖹 Raportar 🛛 🎎 Amir İşlemleri 🔹 🗛 🗛                                                          |
|-------------------------------------------------------------------------------------|----------------------------------------------------------------------------------------------------|----------------------------------------------------------------------------------------------|
| AZILIM GELİŞTIRME DIREKTÖRLÜĞÜ                                                      | Gelen Evraklar                                                                                                    | Evrak Önizleme                                                                               |
| Birimlerim                                                                          | Filtreler                                                                                                    | Evrak Göster Havale Yap Teblő Et lade Et Cevap Yaz Evrak Kapat Evrak Kopyaka Paylag          |
| Kişisel Arşiv                                                                       | 🔹 Topu Segan 🔤 🏹 💽                                                                                                    | Kişi : 🚖 🗰 Dom                                                                               |
| 👩 İşlem Bekleyen Evraklar (2/14)                                                    | 10 44 11 14 41 10 V                                                                                                    | semei DEMR (Araştirmed) γιασοί<br>αίλυφαι κίδικατιματί να υνταυ παραπιματικά αίσκαι, κάσου γ |
| Gelen Evraklar (2/9)                                                                | * Bugun                                                                                                    | Kullansy Listesi :                                                                           |
| Inza Bekleyenler (0/0)<br>Poraf Bekleyenler (0/0)                                   | Komit ESK 20652015 göp belge kurram içi 4<br>Geleği yev BUŞİH HEMETLERI VE UYDU HAZARLANA GINEL NÜDÜR VARDINICEI / VAZLIM GELİŞTRINE<br>Oranizmen Dürü                                                                                                    | Not :                                                                                        |
| Benimle Paylagilanilar g                                                            | Keyr Tarth / Says 28 05 2016 / E 3864<br>Evrait Tarth 26 05 2016 / No: 2014 / Mat 0 gán / Gereği için                                                                                                    |                                                                                              |
| Koordine Bekleyenler (6/0)<br>Kontrol Bekleyenler (6/0)<br>Takibindeki Evnaklar (2) | Kome EX 2006/094 pipe hange hanner (k) 3     Mone EX 2006/094 pipe hange hanner (k) 3     Mone EX 2006/094 pipe hange hanner (k) 3     Mone EX 2006/094 pipe hange hanner (k) 3     Mone EX 2006/094 pipe hange hanner (k) 3     Mone EX 2006/094 pipe hange hange hange     Mone EX 2006/094 pipe hange hange hange     Mone EX 2006/094 pipe hange hange hange     Mone EX 2006/094 pipe hange hange hange     Mone EX 2006/094 pipe hange hange hange     Mone EX 2006/094 pipe hange hange     Mone EX 2006/094 pipe hange     Mone EX 2006/094 pipe hange     Mone EX 2006      | 1024 Sunstar generale<br>Textu (transfer generale<br>Textu (transfer generale)               |
| Taslak Evraklar (3)<br>Onaylar (0/0)                                                | Kome CSE SERBORA AR LLL beige harming i 1     Kome CSE SERBORA AR LLL beige harming i 1     Kome CSE SERBORA AR LLL BEIGHE HARMING / VARDINGG/ / VARDINGG/ /       |                                                                                              |
| Inzaladiklarım<br>Parafladiklarım<br>Oney Süreci Tamanianmayasılar                  | Even There 2014 2014 File 2017 Mill be 2017 All be 2017 All be 201 |                                                                                              |
| Cevapladiklarım<br>Akışta lade Edlenler<br>Payleştiklarım                           | Construint land, and out of the stand of the stand o      | 1                                                                                            |
| İadə Ettiklərim<br>Havale Ettiklərim                                                | Kone: Form birme değirim     Gesiğ vir-e ELİŞİN HEZVETLERI VE UYDU PAZARLAMA GENEL MÜDÜR VARDINGSI / VAZLIM GELİŞTRIVE     OF.152.2016 99:12     DIREKTÖRLÜĞE                                                                                                    |                                                                                              |

| BELGENET | Elektronik Belge Yönetim Sistemi | Sayfa 3 / 12 |
|----------|----------------------------------|--------------|
|----------|----------------------------------|--------------|

- Evrak tebliğ edildikten sonra tebliğ edilen kişilerin sol menüsünde yer alan BİLDİRİMLER başlığının altında bulunan TEBLİĞLER listesinde görüntülenecektir.
- Tebliğ edilen evrakın detay ekranı açıldığında TEBLİĞ GEÇMİŞİ butonu ile evrakın tebliğ edildiği kullanıcılar görüntülenebilecektir.

| TURKSAT                            |                                                                                                    |        |              |           |          |        |           | ۹           | (Deno Saytasi) |       |
|------------------------------------|----------------------------------------------------------------------------------------------------|--------|--------------|-----------|----------|--------|-----------|-------------|----------------|-------|
| Menü 🐗                             | 🗈 Evrak İşlemleri 👔 TeşkilatKişi Tanımları 🐄 Klasör İşlemleri 🚺 Kullanıcı İşlemleri 🧏 Yönetim Saytaları 🧏 Kişisel İşlemlerim 📄 Raporlar 🏨 Amir İşlemleri |        |              |           |          |        |           |             |                | A+ A- |
| YAZILIM GELİŞTİRME DİREKTÖRLÜĞÜ    | Evrak Detayı                                                                                                    |        |              |           |          |        |           |             |                | 0 🗉   |
| Birimlerim                         |                                                                                                    | B      |              |           |          | 5      |           | -           | IE.            |       |
| <ul> <li>Kişisel Arşiv</li> </ul>  | bigien zwen isjien Hareket veçmişi teoliş veçmişi razi çergi                                                                                             | Raydet | Evrak Goster | начаю тар | leoig Et | abe ct | Cevap yaz | Evrax Napat | Ечтак коруан   | Payaş |
| ielem Bokisson Eurakier (2014)     | İsmail DEMİR - (01.12.2016)                                                                                                    |        |              |           |          |        |           |             |                | -     |
| Co them period of the state of the | No Tebellüğ Eden Tebellüğ Tarihi                                                                                                    |        |              |           |          |        |           |             |                |       |
| Gelen Evraklar (2/9)               | 1 AIKARADUMAN Tebelüğ edimemiştir                                                                                                    |        |              |           |          |        |           |             |                |       |
| imza Bekleyenler (0/0)             | 14 44 1 80 BT                                                                                                    |        |              |           |          |        |           |             |                |       |
| Devel Delile states (BB)           |                                                                                                    |        |              |           |          |        |           |             |                |       |

- Tebliğ edilen evraklar, İşlem Yaptıklarım başlığının altında yer alan TEBLİĞ ETTİKLERİM listesinin altında listelenmektedir.
  - Tebliğ edilen evraklar; tebliğ edilen kişiler tarafından henüz tebellüğ edilmemiş ise, tebliğ eden kullanıcı tarafından hatırlatma gönderilebilmektedir.
  - Tebliğ hatırlatma işlemi için işlem yaptıklarım başlığının altındaki tebliğ ettiklerim listesi tıklanır. Açılan ekranda tebliğ edilen evrakın ön izlemesinde veya detay

ekranında yer alan Tebiğ Hatriat butonuna basılarak açılan ekranda;

- Okunmamış tebliğleri hatırlat,
- Tebellüğ edilmemiş tebliğleri hatırlat seçenekleri seçildikten sonra
   Tebliğ Hatırlat butonuna basılır.
- Tebliğ hatırlatma işleminde; kullanıcıların isteği dâhilinde hatırlatma notu da girilebilmektedir.

| TÜRKSAT | Elektronik Belge Yönetim Sistemi<br>Yardım Dokümanı – (EBYS) |
|---------|--------------------------------------------------------------|
|         | Revizyon No: 0.4                                             |

| Teblig Ettiklerim  Filtreler  Topu Segim   Filtreler  Topu Segim   Filtreler  Topu Segim  Filtreler  Topu Segim  Filtreler  Filtreler  Filtrele |                  | Evrak Onizieme           Teblig Tarrihi ::         0.1.2.2016 17.30           Ilo         ::         28.95.2016           Evrak Tipi ::         Gelen Evrak           Say         ::         648201222-11.6.304           Komo::         ::         6495205210-6.0.bable komm is 4 |                      | Evrak Gör       | ster Tebiğ Hatriat |
|----------------------------------------------------------------------------------------------------|------------------|----------------------------------------------------------------------------------------------------|----------------------|-----------------|--------------------|
| Konu: EK 20052016 çöp belge kurum içi 4     Gideceği Yer:     Evak Tarhic 28 of 2016 / No: E 8364 Mait 0 gün                                                                                                    | 01.12.2016 16:00 | Birim<br>YAZILM GELİŞTİRME DİREKTÖRLÜĞÜ                                                                                                    | Ad Soyad             | Tebellüğ Tarihi | Okundu<br>Hayır    |
| • Da haffa                                                                                                    | 28.11.2016 10:35 | Okummarnış Tebliğleri Natriat<br>Okummarnış Tebliğleri Natriat<br>Not :<br>1000 karatter gitebili                                                                                                    | Teblý Hatriat Vazgeg |                 |                    |
|                                                                                                    |                  |                                                                                                    |                      |                 |                    |

**iade Et:** İade etme butonu iki farklı işlemde kullanılmaktadır.

Gereği ya da bilgi için gönderilen evrakın bir önceki kişiye iade edilmesi için kullanılır.
 İade et butonuna basıldığında açılan ekranda zorunlu olan iade notu girildikten sonra
 Iade Et
 butonuna basılarak iade etme işlemi gerçekleşir.

| Evrak Önizleme     |               |                 |            |           |         |           |             |               | _      |
|--------------------|---------------|-----------------|------------|-----------|---------|-----------|-------------|---------------|--------|
|                    |               | =               |            |           | 5       |           | <u>*</u>    |               | <      |
|                    |               | Evrak Göster    | Havale Yap | Tebliğ Et | lade Et | Cevap Yaz | Evrak Kapat | Evrak Kopyala | Paylaş |
| ade Edilecek Birim | YAZILIM GEL   | İŞTİRME DİREKTÖ | ÖRLÜĞÜ     |           |         |           |             |               |        |
|                    | Not :         |                 |            |           |         |           |             |               |        |
|                    | 1000 karakter | airilebilir     |            |           |         |           |             |               |        |
|                    | 🕂 Dosya E     | kle             |            |           |         |           |             |               |        |
|                    |               |                 |            |           |         |           |             |               |        |
|                    |               |                 | ia         | ade Et    |         |           |             |               |        |
|                    |               |                 |            |           |         |           |             |               |        |

 Onay akışında kontrol / koordine / paraf / imza için gelmiş olan evrakın iade edilmesi işleminde kullanılır. İade et butonuna basıldığında açılan ekranda iade edilmek istenen kullanıcı seçildikten sonra zorunlu olan iade notu girilerek butonuna basılarak iade etme işlemi gerçekleşir.

| Evrak Önizleme |           |                                                                          | Evrak Göster | iade Et | İmzala | 🙁<br>Sil | Evrak Kopyala | <b>C</b><br>Paylas |
|----------------|-----------|--------------------------------------------------------------------------|--------------|---------|--------|----------|---------------|--------------------|
| Kullanıcı      | :<br>Not: | İsmail DEMİR (Paraflayan) 👻<br>1000 karakter girilebilir<br>🕂 Dosya Ekle |              |         |        |          |               |                    |
|                |           |                                                                          | iade Et      |         |        |          |               |                    |

**Cevap yaz:** Gelen evraklar listesinde yer alan evraka cevap yazma işlemi için kullanılır. Cevap yaz butonuna basıldığında açılan ekranda evrak ile ilgili gerekli bilgiler girilip evrak yazıldıktan sonra onaya sunma işlemi gerçekleştirilir.

**Evrak Kapat:** (Evrakın Klasöre kaldırılması) Gelen Evraklar listesinde yer alan evrakın ilgili klasöre kaldırılması için kullanılır. Evrak kapatma ekranında, evrakın konu kodu ve kaldırılacağı klasör bilgileri girildikten sonra;

- Kapatma Onayı alınacaksa ONAY AKIŞI alanından kapatma parafı ve kapatma imzası verecek kişilerin seçilmesinin ardından Kapatma Onayına Sun basılarak evrak kapatma onayına gönderilir. Kapatma onayı alan evrak onaya sunmadan önce seçilen klasöre otomatik olarak kalkacaktır.
- Kapatma Onayı almayacak evrak ONAY AKIŞI seçilmeden sadece konu kodu ve kaldırılmak istenen klasör bilgileri girildikten sonra Evrak Kapat butonuna basılarak klasöre kaldırılır.

| TÜRKSAT | Elektronik Belge Yönetim Sistemi<br>Yardım Dokümanı – (EBYS) |
|---------|--------------------------------------------------------------|
|         | Revizyon No: 0.4                                             |

|                            | Evrak Göster                                      | Havale Yap                              | Tebliğ Et | iade Et    | Cevap Yaz | Evrak Kapat  | Evrak Kopyala | Payla: |
|----------------------------|---------------------------------------------------|-----------------------------------------|-----------|------------|-----------|--------------|---------------|--------|
| Evrak Kapatma              |                                                   |                                         |           |            |           |              |               |        |
| Kapatma Tipi :             | Kapatma 👻                                         |                                         |           |            |           |              |               |        |
| Konu Kodu :                | Basın ve Halkla İlişkiler (Ge<br>620              | nel)                                    |           |            | X         |              |               |        |
| Kaldırılacak Klasörler * : |                                                   |                                         |           |            | L2 🚖      | Kişisel Klas | sörlerim      |        |
|                            | Basın ve Halkla İlişkiler<br>YAZILIM GELİŞTİRME D | <b>(Genel)</b> [Klasör]<br>DİREKTÖRLÜĞÜ | AA.620    |            | ×         |              |               |        |
| Not :                      |                                                   |                                         |           |            |           |              |               |        |
|                            |                                                   |                                         |           |            |           |              |               |        |
|                            | 250 karakter girilebilir                          |                                         |           |            |           |              |               |        |
| Onay Akışı :               |                                                   |                                         |           |            |           | ÷            |               |        |
|                            |                                                   | Kapatma Onayın                          | a Sun E   | vrak Kapat |           |              |               |        |
|                            |                                                   |                                         |           |            |           |              |               |        |

 Evrak süreli kapatılacaksa "kapatma tipi" alanından süreli kapatma ibaresi seçilerek bir altında açılan alanda kapatma süresi girilir ve evrak kapat butonuna basılır. Seçilen evrak girilen tarihe kadar klasöre kaldırılmış olmakla birlikte, seçilen tarih geldiğinde otomatik olarak kapatan kullanıcının gelen evraklar listesine düşecektir.

8

- Taslak Evraklar listesinde yer alan evrakı silmek için; SİL butonuna basıldığında açılan ekranda sıl butonuna basılarak evrak silinir.
- Onay akışında paraf / koordine / imza için gönderilmiş olan evrakın silinmesi için kullanılır. SİL butonuna basıldığında açılan ekranda zorunlu olan silme notu girildikten sonra se butonuna basılarak evrak silinir. Onay akışında gelen evrak silindiğinde daha önce evrakı paraflamış / imzalamış olan kullanıcılara bildirim mesajı gönderilecektir.

**Sil**: Henüz belge niteliği kazanmamış evrakların sistemden silinmesi için kullanılır.

| TÜRKSAT | Elektronik Belge Yönetim Sistemi<br>Yardım Dokümanı – (EBYS) |
|---------|--------------------------------------------------------------|
|         | Revizyon No: 0.4                                             |

|       |                                |    | Evrak Göster | Parafla | Si Si | Evrak Kopyala | Naylaş |
|-------|--------------------------------|----|--------------|---------|-------|---------------|--------|
| Not * | :<br>1000 karakter girilebilir |    |              |         |       |               |        |
|       |                                | SI |              |         |       |               |        |

**Kaydet:** Gelen Evrak Kayıt / Evrak Oluştur / Olur Yazısı Oluştur / Giden Evrak Kayıt ekranlarında oluşturulan evrakların kaydedilmesi için kullanılır.

**Kaydet ve Onaya Sun:** Evrak Oluştur / Olur Yazısı Oluştur ekranlarından oluşturulan evrakın kaydedilerek onaya sunulması için kullanılır. (Evrakı oluşturan kullanıcı onay akışında değilse bu buton aktif olarak görünür.)

Havale Onayı: Havale Onayına Gelenler listesinde yer alan evraklara havale onayı vermek için kullanılır. Havale Onayı ekranına girildiğinde Onayla butonuna basılarak evraka havale onayı verilir.

| LVIAK ONIZIEME               |                                                                                                    | Evrak Göster | Havale Onavi |
|------------------------------|----------------------------------------------------------------------------------------------------|--------------|--------------|
| Dağıtım İçin Gönderilecekler |                                                                                                    |              |              |
| Birim :                      | E 😭 😪 Birim                                                                                                    |              |              |
| Kişi :                       | × Birim                                                                                                    |              |              |
| Not :                        | İsmail DEMİR (Uzman Test Mühendisi) yəzgel<br>BİLİŞİM HİZMETLERİ VE UYDU PAZARLAMA GENEL MÜDÜR Y<br>GEREĞİ İÇİN GÖNDER |              |              |
|                              | 1000 karakter girilebilir                                                                                              |              |              |
|                              | Onayla Onayl Reddet                                                                                                    |              |              |

| BELGENET | Elektronik Belge Yönetim Sistemi | Sayfa 8 / 12 |
|----------|----------------------------------|--------------|
|----------|----------------------------------|--------------|

Revizyon No: 0.4

**Teslim Al:** Teslim Alınmayı Bekleyenler listesinde yer alan evrakların teslim alınması için kullanılır. Teslim alınan evraklar TESLİM ALDIKLARIM listesine düşmektedir.

Teslim Al ve Havale Et: Teslim Alınmayı Bekleyenler listesinde yer alan evrakların teslim alma ve havale etme işlemini tek işlemde gerçekleştirmek için kullanılır. Bu butona basıldığında açılan havale ekranında evrakın havale edileceği yer bilgisi girildikten sonra gönder butonuna basılarak evrakın havalesi gerçekleştirilir.

🗟 **Tebellüğ Et:** Tebliğ için gönderilmiş olan evrakları tebellüğ etmek için kullanılır.

Arşive Kaldır: Fiziki arşive kaldırılacaklar listesinde yer alan evrakları fiziksel arşive kaldırmak için kullanılır. Açılan ekranda, evrakın kaldırılacağı fiziki arşiv bilgisi girildikten sonra

|                 |                           | ==           |               |
|-----------------|---------------------------|--------------|---------------|
|                 |                           | Evrak Göster | Arşive Kaldır |
| Arşiv Bilgileri |                           |              |               |
| Oda             | :                         |              |               |
| Dolap           | :                         |              |               |
| Raf             | :                         |              |               |
| Dosya           | :                         |              |               |
| Açıklama        | :                         |              |               |
|                 |                           |              |               |
|                 |                           |              |               |
|                 | 249 karakter girilebilir. |              |               |
| Arşive Kaldır   | 5                         |              |               |

:=

**Arşiv Bilgisi:** Fiziki Arşivde yer alan ve Fiziki Arşivdekiler listesinde listelenen evrakların fiziki arşiv bilgisinin görüntülenmesi için kullanılır.

| BELGENET | Elektronik Belge Yönetim Sistemi | Sayfa 9 / 12 |
|----------|----------------------------------|--------------|
|----------|----------------------------------|--------------|

**Evrak Postala:** Son imzayı alarak belge niteliği kazanmış ve Postalanacak Evraklar listesine düşmüş kurum dışı giden evrakları postalamak için kullanılır. Postala butonuna basıldığında açılan ekranda YAZDIR butonuna basılarak evrak çıktısı alınır ve ardından POSTALA butonuna basılır. Postalanan evraklar POSTALADIKLARIM listesine düşmektedir.

- Posta Detayı: Postaladıklarım listesinde yer alan evrakın ön izlemesinde gelen bu butonda, evrak postalama işlemi esnasında posta ekranına girilen bilgiler görüntülenebilmekte ve ek olarak bu bilgiler güncellenebilmektedir.
- **Geri Al:** Üzerinde işlem yapılan ve bir sonraki kullanıcıya gönderilmiş olan evrakların geri alınması için kullanılır.
  - Havale edilen evrak geri alma işlemi havale ettiklerim listesinden yapılmaktadır.
  - Paraf / koordine / imza işlemi yapılan evrakın bir sonraki kullanıcıdan geri alınma işlemi parafladıklarım / koordine ettiklerim / imzaladıklarım listesinden yapılmaktadır.

Geri al butonuna basıldığında açılan ekranda geri alma notu girildikten sonra Geri Al butonuna basılarak evrak geri alınır.

**Not**: Evrak bir sonraki kişi tarafından henüz <u>okunmamışsa</u> geri alınabilecektir. Aksi halde geri al butonu gelmeyecektir.

Ek olarak, geri alınan evrak, gönderilmeden önce hangi listedeyse yine o listeye düşecektir. Örneğin, paraf bekleyen listesinde bulunan evrak paraflandıktan sonra bu listeden düşerek bir sonraki kullanıcıya gidecektir. Evrakın geri alınması için gerekli işlem yapıldıktan sonra evrak; geri alan kullanıcının paraf bekleyen listesine düşecektir.

| TÜRKSAT | Elektronik Belge Yönetim Sistemi<br>Yardım Dokümanı – (EBYS) |  |
|---------|--------------------------------------------------------------|--|
|         | Revizyon No: 0.4                                             |  |

|                           | =            | •       |
|---------------------------|--------------|---------|
|                           | Evrak Göster | Geri Al |
|                           |              |         |
|                           |              |         |
| ot                        |              |         |
|                           |              |         |
| 1000 karakter girilebilir |              |         |
|                           | Geri Al      |         |

**İmzala:** İmza için gönderilen evrakı imzalamak için kullanılır.

**Parafla:** Paraf için gönderilen evrakı paraflamak için kullanılır.

*Koordine Parafı:* Koordine Parafı için gönderilen evrakı paraflamak için kullanılır.

*Kontrol Et:* Kontrol için gönderilen evrakın kontrol edilerek bir sonraki kullanıcıya göndermek için kullanılır.

Kapatma Parafla: Kapatma Parafı için gönderilen evrakı paraflamak için kullanılır.

Kapatma İmzala: Kapatma İmzası için gönderilen evrakı imzalamak için kullanılır.

**Evrak Göster:** Yukarıda anlatılan aksiyon butonlarına basıldığında; o butona ait ekran açılacaktır. Ancak, kullanıcı evrakı tekrar görüntülemek isterse ön izleme ekranında yer alan EVRAK GÖSTER butonuna basmalıdır.

## 1.2 ALT MENÜ İŞLEMLERİ

Ön izleme ekranındaki aksiyon butonların altında kalan menüdür.

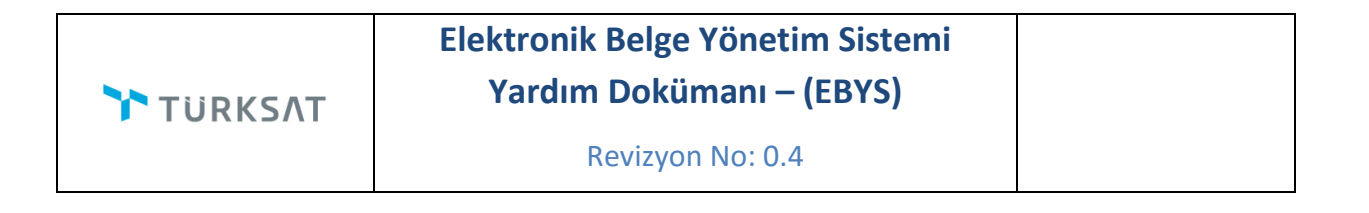

| Dış Suret 🕺 | İç Suret 🕅 | E-Yazışma Paketi | Evrak Geçmişi | Evrak Notları | Evrak Ekleri | İlgi Bilgileri |
|-------------|------------|------------------|---------------|---------------|--------------|----------------|
|             |            |                  |               |               |              |                |

Evrak Ön izleme: Evrakın üst yazısının görüntülendiği ekrandır.

Dış suret: Hazırlanan evrakın dışarıya gidecek olan imzalı nüshasının görüntülendiği ekrandır.

**İç Suret:** Hazırlanan evrakın paraflı nüshasının görüntülendiği ekrandır.

E-yazışma Paketi: Evrakın e-imza işlemiyle oluşan paket bilgilerinin görüntülendiği ekrandır.

Evrak Geçmişi: Evrakla ilgili yapılmış işlemlerin görüntülendiği ekrandır.

| Gönderen | Teslim Alan | İşlem Süreci | \$<br>İşlem Tarihi | Açıklama |  |
|----------|-------------|--------------|--------------------|----------|--|
|          |             |              |                    |          |  |

Evrak Notları: Editör ekranından evraka eklenmiş olan notların görüntülenebileceği ekrandır.

Evrak Ekleri: Evraklara eklenen eklerin göründüğü ekrandır.

**İlgi Bilgileri:** Evraklara eklenen ilgilerin göründüğü ekrandır.